#### 図書購入申込みガイド(教職員用)

公費での図書購入にあたっては、以下の手順に従い、図書館へ申し込んでください。

図書館ホームページ上の個人ページである MyOPAC にログインするだけで、書店の正確なカタログ情報も利用しながら円滑な申し込みが可能となります。ぜひご活用ください。

# 1. MyOPAC(マイ・オパック)にログイン

図書館 HP <u>https://www.lib.shimane-u.ac.jp/</u>

| ▲<br>▲<br>▲<br>▲<br>島根大学附属図書館                | 4                       |                         | 島根大学   医学部       | 8   総合情報処理センタ     | -   大学教育センター   島根大学Moodle<br>Language                                                                                                    |
|----------------------------------------------|-------------------------|-------------------------|------------------|-------------------|----------------------------------------------------------------------------------------------------|
| Shimane University Library                   |                         |                         |                  |                   | サイト内検索 検索                                                                                                    |
| 図書館について                                      | 蔵書検索                    | 論文検索                    | ジャーナル検索          | ビビッとサーチ           | 本館の開館時間 💾                                                                                                    |
| 间用案内                                         |                         | <br>自根大学蔵書              | は<br>全<br>(OPAC) |                   | 今日 9:00-17:00                                                                                                    |
| 間料案内                                         |                         | 10100 C 1 /80 In        |                  |                   | 9:00-17:00                                                                                                    |
| 14子リソース                                      |                         |                         | M                |                   |                                                                                                    |
| 間会案内(本館)                                     |                         | 大子所蔵の図書・                | 雑誌を検察 IVI y      |                   |                                                                                                    |
| 習会案内(医学図書館)                                  | 🛋 му                    | OPAC                    | <b>t</b>         | 511               |                                                                                                    |
| 生の方へ                                         |                         |                         | 2                | 7999              |                                                                                                    |
| <b>X職員の方へ</b>                                |                         | -ジャーナル<br>モチブック         | -9ペース            | ZPFOXY            | ▲学・看護学分野の                                                                                                    |
| 外の方へ                                         |                         | জিক ধা 🚺                | SWAN ØR∐ ±       | the set state and | 111111111111111111111111111111111111                                                                                                    |
| 間い合わせ                                        | \$\$\$  <del>7</del> 25 | キルアーカイブ 上学術             |                  | オジトリ              | <sup>学生協働</sup><br>図書館コンシェルジュ                                                                                                    |
| Tweets by @Shimadal_Lib (i)                  | 新型                      | コロナウイルス                 | に対する対応に          | ついて               | 初学者向けデータベース紹介サイト                                                                                                    |
| 🖸 島椹大学附属図書館 🈏 🏠<br>Retweeted                 | 図書館からのお知                | 6せ <mark>⊠</mark>       |                  | <u>一覧</u>         |                                                                                                    |
| <b>自</b> 島根大学                                | 図書の予約貸出に                | ついて【医学図書館】              | 医学図書館            | Â                 | こので、「して」ことでは「「して」」では、「「して」」では、「「」」では、「」」では、「」」、」」では、「」」」では、「」」では、」」では、 |
| こ @Snimane_Univ1<br>大学家内2021を本学のHPに公開し       | Global Protect C-       | -部電子リソースを利              | 川用できるようになり       | ました               | »外部連携事業 «                                                                                                    |
| ました。<br>各学部の特徴はもちろんのこと、島<br>根大学の特色なる教育や大学生活な | 全館 電子ジャーナ.<br>【期間延長】各種: | ル・電子ブック )<br>データベースアクセン | ス数引き上げ等につい       | いて (ジャパンナ         | ▲ 出雲文化活用プロジェクト                                                                                                    |
| レーマれから大学演学を表示すいる                             | 1                       |                         |                  |                   |                                                                                                    |

| eleben back and a set of the set of the set |                       |
|----------------------------------------------------------------------------------------------------|-----------------------|
| OPAC TOP 💼 資料案内 🛃 利用者サービス                                                                                                    |                       |
| ログイン                                                                                                    |                       |
| 利用者 エロ・パスワードを入力し、ロヴィンレてください、 島根大学統合認証                                                                                                    | システムの ID/パスワードを入力     |
| <sup>利用省ID</sup><br>「<br>パスワード ※不明な場合、総<br>・<br>・                                                                                                    | 合情報処理センターへお問い合わせください。 |
|                                                                                                    |                       |
| 島根大学教職員及び学生は島根大学統合認証システムIDでログインできます。学外者は、図書館利用証および図書館発行パスワードをご利用ください。<br>リクエストサービスは本学の学生、教員局が利用できます。<br>学外名は利用できません。<br>本学学生の場合、ログインする際には英字を必ず大文字にしてログインしてください。<br>その他お問い合わせはカウンターまでお問い合わせください。                                                                                                    |                       |
| ログイン 検索画面に戻る                                                                                                    |                       |

#### ■メールアドレスの登録はお済みですか?

図書の到着通知や、購入申込みに関する問い合わせは原則として全てメールで行いますので、メールア ドレスを事前に登録しておかれると便利です。その他、メールアドレスを登録しておくと、図書の返却期 限が近づいた時、依頼した文献複写が届いた時などにも通知が届きます。

\_ \_ \_ \_ \_ \_ \_ \_

メールアドレスは、MyOPAC ログイン後の画面で登録・変更できます。

ログイン後、画面上部メニューから図書購入申込み画面に移動します。

図書購購入申込み画面 URL: <u>https://opac.lib.shimane-u.ac.jp/opac/bok/</u>

| <b>し</b> 島根大学<br>SHIMANE UNIVERSITY                               | 蔵書検索<br>Y ONLINE CATALOG                               |                                                                 |                                          | 画面上部の「利<br>カーソルあわせ                        | 用者サービス」の文: | 字部分にマウスの<br>示されます。「図書! | ,<br>講 |
|-------------------------------------------------------------------|--------------------------------------------------------|-----------------------------------------------------------------|------------------------------------------|-------------------------------------------|------------|------------------------|--------|
| ОРАС ТОР 👖                                                        |                                                        | 利用者サービス                                                         |                                          | 人中込み」を選                                   | がしてたるい。    |                        | _      |
| 貸出・予約状況照会<br>文献複写・貸借申込<br>文献複写・貸借申込<br>付出期間の更新や予約状<br>不特定多数の人が使う端 | 。<br>み<br>み状況照会<br>況の確認、文献複写の申<br>沫でロ <b>グイ</b> ンした場合は | 図書購入申込み<br>図書購入申込み状況<br>学生用図書購入りぐ<br>込みなど個人向けのサー<br>、利用後必ず画面右上の | 照会<br>フエスト<br>ビスは、画面上部の「利<br>がダンでログアウトして | パスワード変更(統<br>利用者情報編集<br>川相者サービス」<br>ください。 | 合認証でない方)   | -56                    |        |
| 島根大学                                                              | CiNii Books                                            | NDLサーチ                                                          | CiNii Articles                           | IRDB                                      | カーリル       | WorldCat               |        |
| <b>风</b> 蔵書検索                                                     |                                                        |                                                                 |                                          |                                           |            |                        |        |
| 簡易検索詳                                                             | 細検索 分類検索                                               | ]                                                               |                                          |                                           |            |                        | ٢      |

2. 購入申込み

## (1) 図書情報の入力

購入したい図書の情報を入力します。タイトル、出版社、冊数は必須項目です。情報が不正確だと確認 のため発注まで時間がかかる場合があります。できるだけ(2)の選書データベースで検索し、正しい情 報を入力いただくようご協力をお願いします。

| ※注意<br>現在、新型コロナウィルス感                                   | 始広大予防の影響で、和書、洋書ともに発注しても入荷が好                                                               | 誕する事態が起きています。ご了承ください。                                                                       |             |                                                   |          |
|--------------------------------------------------------|-------------------------------------------------------------------------------------------|---------------------------------------------------------------------------------------------|-------------|---------------------------------------------------|----------|
| ここでは、研究費や科研費等の<br>在頼された図書は図書館から書<br>遺書データベースで紀伊医屋書     | ン外部資金を使った回書購入依頼を受け付けています。依頼<br>朝客へ発注します。必要項目を入力し、申込代タンをクリッ<br>動広からタイトル・著者名などを流用入力した場合、冊数が | 和こあたっては、図 <b>書館HPの案内</b> もご参照ください。<br>バクしてください。<br><sup>1</sup> 後から変更できません。冊数を「通信欄」にご記入いただく | 〈か、先に「冊数」の欄 | を起入してから紀伊恩屋園ぬの道書データベースで検索してください。                  |          |
| 氏名                                                     |                                                                                           |                                                                                             | 書店          | の選書データベース収録されている図書の情報を                            | <b>•</b> |
| 申込内容を入力してください                                          | ۱.                                                                                        |                                                                                             | 申込          | み画面に流し込むことができます。                                  |          |
| 選書データベース                                               | > 後空雲<br>納5                                                                               | 丸善繊松堂 ♪ 紀伊國屋書店 □ 国立国会図書館<br>採集から、タイトル・著者名などの原用入力ができます。<br>済の回書の場合は、「大学生協」で検索してください。         | ~           |                                                   | )        |
| ISBN                                                   |                                                                                           | 書法情報取得 <半角入力                                                                                | <           |                                                   |          |
| <b>タイトル</b> 必須                                         |                                                                                           |                                                                                             |             |                                                   |          |
| <b>巻冊次</b>                                             |                                                                                           |                                                                                             | 例) 第2巻、上巻な。 | <u>u</u>                                          |          |
| シリーズ                                                   |                                                                                           |                                                                                             |             |                                                   |          |
| 版表示<br>著者名                                             | 同じ図書を複数希望                                                                                 | する場合は、冊数を                                                                                   | RET新版など     |                                                   |          |
|                                                        | 変更してください。                                                                                 |                                                                                             | )           | 選書データベースを使用しない場合は、分かって                            |          |
| 出版社 必須                                                 |                                                                                           | J                                                                                           |             |                                                   |          |
| 出版社 必須<br>出版年<br>価格                                    |                                                                                           | 円 <半角入力> ※実際の結                                                                              | 1入価格とは異なる場  | いる情報をできるたけ詳しく人力してくたさい。                            | L 1      |
| 出版社 <mark>必須</mark><br>出版年<br>価格<br>冊数 <mark>必須</mark> |                                                                                           | 円         <半角入力>         ※実際の結           <半角入力>         <半角入力>                              | 入価格とは異なる場   | いる情報をできるたけ詳しく人力してくたさい。<br>特に市販図書の場合は、ISBNを記入いただける |          |

(2) 選書データベースを使って選定

図書情報の入力には、選書データベースを利用すると便利です。使用したい書店のバナーをクリックす ると新しいウィンドウ(又はタブ)が開きます。和洋区分に注意の上、書名やキーワード等で検索してく ださい(※発注先は価格や納期によって図書館で変更する場合があります)。

| 紀伊國屋書店                    | 選書データベース検索              | R.                                                                                                    | 222                         | 10.200.0          |                        |
|---------------------------|-------------------------|----------------------------------------------------------------------------------------------------|-----------------------------|-------------------|------------------------|
| ♥ 簡易検索                    |                         |                                                                                                    |                             |                   |                        |
| ▲ 詳細検索                    |                         |                                                                                                    |                             |                   |                        |
| 書名:                       | 現代歴史学                   |                                                                                                    |                             |                   |                        |
| 著者名:                      |                         |                                                                                                    |                             |                   |                        |
| 出版社:                      |                         |                                                                                                    |                             |                   |                        |
| ISBN :                    |                         |                                                                                                    | 島根大学(                       | こ蔵書がある場合に         | は、「島大に蔵書あ              |
| 商品カタログコード                 | :                       |                                                                                                    |                             | ロックオスト誌半回         |                        |
| 和洋区分:                     |                         |                                                                                                    | 9129                        | 000902ix=2        | Ale O OFAC 回面に         |
| 出版年月:                     |                         |                                                                                                    | 移動します                       | す(※図書館所蔵タ         | 分及び備品登録され              |
|                           | 検索約                     | 吉果は、画面下                                                                                                    | ている研究                       | 究室所在図書が対象         | 東です)。                  |
| 検索 7                      | リア エロノー 主               | ミニャンシュー                                                                                                    |                             |                   |                        |
|                           |                         | ¢wented                                                                                                    |                             |                   |                        |
| ヒット件数:22件                 | 表示レコード: 1 - 22          |                                                                                                    |                             |                   |                        |
| 1                         | 体人场现代历史地本世界上。           | ·                                                                                                    |                             | □         購入      | したい本があったら              |
|                           | 第4次現代歴史学の成果と課題<br>第2巻   |                                                                                                    |                             |                   | 聿館に佐頡する」たク             |
| 「「「「「「「」」」」               | 歴史学研究会<br>              |                                                                                                    |                             |                   | <b>吉昭に</b> 仏役 9 の」 こ / |
| IN APPENDIAL PROPERTY AND | ISBN: 9784881161326     |                                                                                                    |                             |                   |                        |
| 2001年~2015年<br>etm        | カタログNo.: 1028507575<br> |                                                                                                    |                             |                   |                        |
|                           |                         | > 5、回羽(10/第日 00/3 を 50 (、 20 (八 ) を 57 (こ ) 水   こい                                                          | *                           |                   |                        |
| ▶ 申込内容を入力してください           | ) <sub>0</sub>          |                                                                                                    |                             |                   |                        |
| 選書データベース                  |                         | > 丸高雄松堂<br>→ 紀伊爾屋書店<br>→ 紀伊爾屋書店<br>→ 国立国会図書館<br>検索結束から、タイトル・著者名などの流用入力ができます。<br>納品済の回書の場合は、「大学生誌」で検索してください。 |                             | 1                 |                        |
| ISBN                      |                         | 9784634672529 書誌情報取得 <半角入力>                                                                                 |                             |                   |                        |
| タイトル 必須 巻冊次               |                         | 生き方と感情の歴史学                                                                                                  | 例) 第2巻、上巻など                 |                   |                        |
| シリーズ                      |                         |                                                                                                    |                             | N                 | -                      |
| 版表示                       |                         | 例) 第3版、改正                                                                                                   | T新版など                       |                   |                        |
| 著者名                       |                         | 南川高志; 井上文則                                                                                                  |                             |                   |                        |
| 出版社 必須                    |                         | 山川出版社                                                                                                    |                             |                   |                        |
| 出版年                       |                         | 2021 《半角入力》                                                                                                 |                             |                   |                        |
| 価格                        |                         | 8800 円 <半角入力> ※実際の納入                                                                                        | 価格とは異なる場合があります。(新刊回書の多くは定作  |                   |                        |
| 冊数 必須                     |                         | 1 《半角入力》                                                                                                    |                             | 検索画面が閉じ、          | 元の申込画面に図書              |
| 書店等の力タログNo.               |                         | 1040612102                                                                                                  | <半角入力>                      | の情報が流し込ま          | これます。                  |
| ▶ 予算を選択してください。            |                         |                                                                                                    | <b>\</b>                    |                   | -                      |
| 予算                        |                         | ◇ その他の予算を選んだ                                                                                                | 場合は、通信欄に予算名称(外部資金であればプロジェクト | の名称又はコード)を記入ください。 |                        |
| ▶ 備付希望場所を選択してくた           | ಕರು.                    |                                                                                                    |                             |                   | _                      |
| 備付希望場所                    |                         | <松江>個人研究室 < その他を選んだ場合は、通信欄に                                                                                 | 配架場所を具体的に記入ください。            |                   |                        |
|                           |                         |                                                                                                    |                             |                   |                        |

(3) その他の情報の入力

| 予算を選択してください。                                                                                                    |                                                                              | 遥                                                                                                    | き 会認書購入で使用されたことのある予算                                                                                                    | [がプルダウン                                                                                  |
|----------------------------------------------------------------------------------------------------|------------------------------------------------------------------------------|----------------------------------------------------------------------------------------------------|----------------------------------------------------------------------------------------------------|------------------------------------------------------------------------------------------|
| 予算                                                                                                    | クトの名称又はコード)を記ノ                                                               | <ul> <li>その他の</li> <li>入ください。</li> </ul>                                                                                                    | 「表示されます。初めて使う予算の場合、<br>「称(財務会計システム上の所管名称、目                                                                                                    | 通信欄に予算<br>目的名称、プロ                                                                        |
| 備付希望場所を選択してくだる                                                                                                    | ±u,                                                                          | ~~~~~~~~~~~~~~~~~~~~~~~~~~~~~~~~~~~~~~~                                                                                                    | <b>/エクト名称など)を必す記入くたさい。</b>                                                                                                    |                                                                                          |
| 備付希望場所                                                                                                    | <松江>個人研究室                                                                    | ✓ その他を選んだ場合は、通                                                                                                    | 信欄に配架場所を具体的に記入ください。                                                                                                    |                                                                                          |
| 連絡方法を指定してください。                                                                                                    | 出雲キャンパスではメールではなく各講座                                                          | 豌に学内便でさ 申込毎                                                                                                    | をの入力が面倒な場合は、メールアドレス                                                                                                    | を事前                                                                                      |
| • E-mail                                                                                                    |                                                                              | 登録し                                                                                                    | 、ておかれることをお勧めします。                                                                                                    | J                                                                                        |
| @                                                                                                    |                                                                              |                                                                                                    | ~                                                                                                    |                                                                                          |
|                                                                                                    |                                                                              |                                                                                                    |                                                                                                    |                                                                                          |
| <ul> <li>通信欄を入力してください。</li> <li>通信欄</li> </ul>                                                                                                    | チェック                                                                         | 'を入れると、申込                                                                                                    | 完了時にメールが届きます。                                                                                                    | _                                                                                        |
| <ul> <li>通信欄を入力してください。</li> <li>通信欄</li> </ul>                                                                                                    | チェック                                                                         | ・を入れると、申込<br>・ ・ ・ ・ ・ ・ ・ ・ ・ ・ ・ ・ ・ ・ ・ ・ ・ ・                                                                                                    | 完了時にメールが届きます。                                                                                                    |                                                                                          |
| <ul> <li>通信欄を入力してください。</li> <li>通信欄</li> <li>□ 受付完了メールを受け取る</li> </ul>                                                                                    | <u>+</u> <u></u> <u></u> <u></u> <u></u> <u></u>                             | なを入れると、申込<br>■ 通信欄を入<br>通信欄を入                                                                                                    | 完了時にメールが届きます。<br><sup>カレてください。</sup>                                                                                                    |                                                                                          |
| 通信欄を入力してください。<br>通信欄<br>② 受付完了メールを受け取る<br>・消耗品希望の場合は「消耗品<br>ページを参照)。<br>・見計らい等によりの税品落。                                                                    | チェック<br>新望」と記入」、理由も付してください。<br>みの場合は「現物あり(書店名)」と記入し                          | <ul> <li>         を入れると、申込         <ul> <li></li></ul></li></ul>                                                                                    | 完了時にメールが届きます。<br>カレてください。<br>メールを受け取る                                                                                                    | ))) (ブロジェクトコード)                                                                          |
| <ul> <li>通信欄を入力してください。</li> <li>通信欄</li> <li>□ 受付完了メールを受け取る</li> <li>・消耗品希望の場合は「消耗品<br/>ページを参照)。</li> <li>・見計らい等にようの納品済る</li> <li>・絶版等のする書店からの</li> </ul> | チェック<br>希望」と記入し、理由も休してください。洋<br>みの場合は「現物あり(書店名)」と記入し<br>D購入も可能です。「日本の古本屋」で在風 | <ul> <li>を入れると、申込</li> <li>通信欄を入</li> <li>通信欄を入</li> <li>通信欄を入</li> <li>通信欄</li> <li>単に</li> <li>単に</li> <li>単に</li> <li>単に</li> <li>等の場</li> </ul> | <ul> <li>完了時にメールが届きます。</li> <li>カしてください。</li> <li>メールを受け取る</li> <li>80場合は「海祥品希望」と記入し、理由も付してください。海税品とするかの判断に<br/>により現物納品済みの場合は「現物あり(書店名)」と記入し、回書館に回書をお<br/>社会は、古書店からの購入も可能です。「日本の古本屋」で在庫を検索の上、通信欄に</li> </ul> | 200 (プロジェクトコード)  <br>200 (プロジェクトコード)  <br>4回書館で行いますのでご希望に<br>まちください。<br>こその旨記載ください (公費対応 |

画面の指示に従い、予算、希望備付場所等を入力してください。

次画面で「申込みを確定する」をクリックするまで確定されませんのでご注意ください。

■購入申込み時の諸注意

・消耗品扱いを希望される時は、通信欄に**必ず理由を記載したのちに「消耗品希望」と入力してください**。

公費で購入する図書は原則として全て備品扱いとなります。消耗品として取り扱いのできる資料の例は、図書館ホームページを ご覧ください。

・見計らい等により現物納品済みの場合は通信欄に「現物あり(書店名)」と記入し、すみやかに図書館に図書をお持ちください。

・絶版等の場合は、古書店からの購入も可能です。「日本の古本屋」(https://www.kosho.or.jp/)で在庫を検索の上、通信欄にその 旨記載ください。(公費対応書店のみ)

・amazon business での図書購入も可能ですが、図書館から発注しますので直接発注しないでください。

・図書の立替払いについては、当該図書以外では教育研究の目的に適合せず、相手方の都合で請求書払いができない場合にのみ受け付けます。緊急性を理由とする場合も図書館へ事前にご相談ください。

#### ※購入先が適格請求書発行事業者の場合は、インボイス制度の要件を満たした領収書をご準備ください。

(詳細は「契約事務マニュアル」を参照のこと)

詳細は図書館 HP でご案内していますので、お問い合わせ前にご一読ください。

図書館 HP > 教職員の方へ > 松江:教員の方

> D 公費での資料の購入について > 公費で図書を購入する

#### 3. 図書購入申込み状況照会

MyOPAC ログイン後、利用者サービスの「図書購入申込み状況照会」から、図書の処理段階が確認でき ます。詳細は画面の案内をご確認ください。お渡しできる準備ができましたらメールを差し上げますの で、<u>お急ぎの場合を除き、図書館からのメール配信を待ってから受け取りにきてください。</u>

※システムの仕様上、この画面で確認できるのは MyOPAC から購入申込みしたものだけです。納品済みの 図書を図書館に持ち込んで手続されたような場合には反映されません。

| 図書購入申込                                                        | み状況照                                       | 会(一覧)                                                                                                    |                                                             |            |             |               |           |           |    |
|---------------------------------------------------------------|--------------------------------------------|----------------------------------------------------------------------------------------------------|-------------------------------------------------------------|------------|-------------|---------------|-----------|-----------|----|
| <ul> <li>図書館に購入申</li> <li>申込みにあたっ</li> <li>予算毎の執行状</li> </ul> | 込みをした図書<br>ては、図書館H<br>況は、MyOPAC            | こついて、現在の処理状況を確認できます。詳細は思書のタイトルをクリックしてください。<br>の意向ペーラをご確認ください。<br>ログイン後のTOPページ「子算執行状況」で確認できます。                                                                       | ,                                                           |            |             |               |           |           |    |
| <画面の見方><br>購入申込みをされた図<br>準備中(受付前)→選<br>※「発注保留」は、一             | 書は、以下の派<br>書中→発注中<br>時在庫切れ、申               | れで処理されます。<br>愛 <b>人茶→葱噌中→葱噌茶→利用可能</b><br>込巻への燃会中等の理由で発注を発掘しているものです。                                                                                                 |                                                             |            |             |               |           |           |    |
| <ul> <li>・システムの仕</li> <li>・「学生用図書</li> <li>・松江キャンパ</li> </ul> | 様上、この画面<br><mark>購入リクエスト</mark><br>スでは利用可能 | で確認できるのは MyOPAC から構入申込みしたものだけです。納品済みの回書を回書館にお<br>から申し込まれた回書もあわせて表示されます。<br>こなるとメールでお知らせします。回書館1Fの配架準備室にお越しください。消耗品級いの<br>こなるとメールでお知らせします。回書館1Fの配架準備室にお越しください。消耗品級いの | 寺ち込んで手続されたような場合には反映されません。<br>図書は「受入済」の段階で引渡可能(3F事務室)となりますが、 | お急ぎの場合を除き図 | 書館からのメール配信を | すってからお越しください。 |           |           |    |
| 氏名                                                            |                                            |                                                                                                    | 所屋                                                          |            |             |               |           |           | 0  |
| 予算: 全て                                                        |                                            | ∨ 状態: 全て ∨ 表示範囲: 毎近1ヶ月 ∨ 1023                                                                                                    | 😋 メール送信 🜔 ファイル出力                                            |            |             |               |           |           |    |
| 表示件数 50 ~ 1                                                   | 中 表示项目は                                    |                                                                                                    |                                                             |            |             |               | 検索:       |           |    |
| 受付番号                                                          | 状態 ▲                                       | タイトル                                                                                                    |                                                             | \$         | 申込日         | 予算            | \$        | 希望配置場所    | \$ |
| 3000187447                                                    | 受入済                                        | 図説労働の論点 / 高橋祐吉/鶯谷徹/赤堀正成/兵頭導史                                                                                                    |                                                             |            |             |               | ]         | <松江>個人研究室 |    |
| 3000187446                                                    | 受入済                                        | 図説労働の論点 / 高橋祐吉/鶯谷徹/赤堀正成/兵頭厚史                                                                                                    |                                                             |            |             |               |           | <松江>個人研究室 |    |
| 3000187445                                                    | 受入済                                        | 大学1年生からの社会を見る眼のつくり方(大学生の学びをつくる) / 大学初年次教育研究会                                                                                                    | ž                                                           |            |             |               |           | <松江>個人研究室 |    |
| 3000187444                                                    | 受入済                                        | 大学1年生からの社会を見る職のつくり方(大学生の学びをつくる) / 大学初年次教育研究会                                                                                                    |                                                             |            |             |               | <松江>個人研究室 |           |    |
| 3000187379                                                    | 受入済                                        | アメリカ文学のアリーナ 「ロマンス・大衆・文学史」 / 平石貴樹、後藤和彦                                                                                                    |                                                             |            |             |               |           | <松江>個人研究室 |    |
| 3000187378                                                    | 受入済                                        | アメリカ文学のアリーナ 「ロマンス・大衆・文学史」 / 平石貴樹、後藤和彦                                                                                                    |                                                             |            |             |               |           | <松江>個人研究室 |    |
| 3000187377                                                    | 受入溶                                        | これなら通じる技術英語ライティングの基本 / 平野信舗                                                                                                    |                                                             |            |             |               |           | <松江>個人研究室 |    |

## 4. 予算毎の執行状況確認

MyOPAC ログイン後、TOP ページに表示される「予算執行状況」では、全ての購入図書について支払予算 毎の執行状況を確認することができます。

さい。

/+ ~ **-** - - - \

| 予算執行状況確認( <mark>当年度</mark> ) |                |                |           |
|------------------------------|----------------|----------------|-----------|
| 予算名                          | 払済額            | 未払額            | 発注中額      |
| 3)(2020)                     | <u>0</u>       | <u>0</u>       | <u>0</u>  |
| 書)(2020)                     | 332,319        | 14,494         | 131,708   |
| 粤)(2020)                     | 274,068        | 853,074        | 1,005,935 |
| (2020)                       | 4,242          | <u>59,122</u>  | 1,500     |
| 020)                         | 461,491        | <u>0</u>       | <u>0</u>  |
| 2020)                        | <u>193,797</u> | <u>199,762</u> | <u>0</u>  |

| く表の見方>                     |
|----------------------------|
| 払済額: 図書館での支払処理が終わったもの      |
| 未払額: 納品済みだが、支払い処理前のもの      |
| 発注中額:まだ納品されていないもの          |
|                            |
| ※「払済」は図書館業務システムでの支払が完了したこと |
| を意味します。「払済」とあっても、財務会計システムに |
| 反映されるまでにさらに数日かかりますので、ご注意くだ |

## くお問い合わせ>

附属図書館図書担当 内線 2720、2721

メール book@lib.shimane-u.ac.jp